Aller au www.vtechcanada.com pour les dernières nouvelles sur les produits VTech.

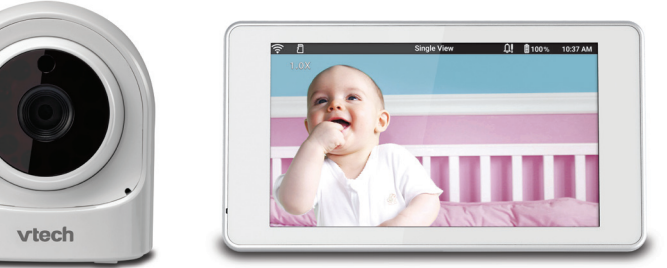

Le moniteur vidéo sans fil haute définition de VTech vous permet de demeurer près de votre bébé lorsque vous êtes en déplacement ou à l'extérieur. Ce moniteur est que compatible Wi-Fi, qui utilise votre réseau domestique sans fil pour écouter la vidéo et l'audio en direct par l'entremise de l'unité caméra haute définition et de l'unité du parent à écran tactile de 5 po. Ceci vous permet de garder un contact constant avec votre bébé

Vous pouvez également surveiller votre bébé sur votre téléphone intelligent et votre tablette. Le moniteur vidéo sans fil haute définition de VTech utilise l'appli MyVTech Baby afin de vous permettre de voir et d'entendre instantanément votre bébé à partir de n'importe où dans le monde L'appli peut être téléchargée à partir du magasin App Store ou Google Play<sup>MC</sup>, directement sur votre téléphone intelligent ou tablette

vtech

Guide de départ rapide

VM981

0

# Ajouter une caméra

- Après avoir connecté l'unité du parent au réseau Wi-Fi, tapez pour 1 sélectionner la caméra VM981.
- 2 Suivez les instructions affichées à l'écran, puis appuyez sur > pour continuer

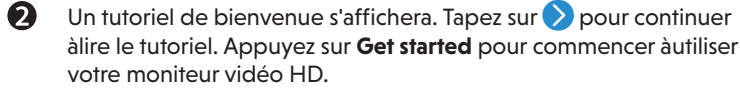

• Vous pouvez taper pour cocher l'option Never show again pour sauter le tutoriel àl'avenir.

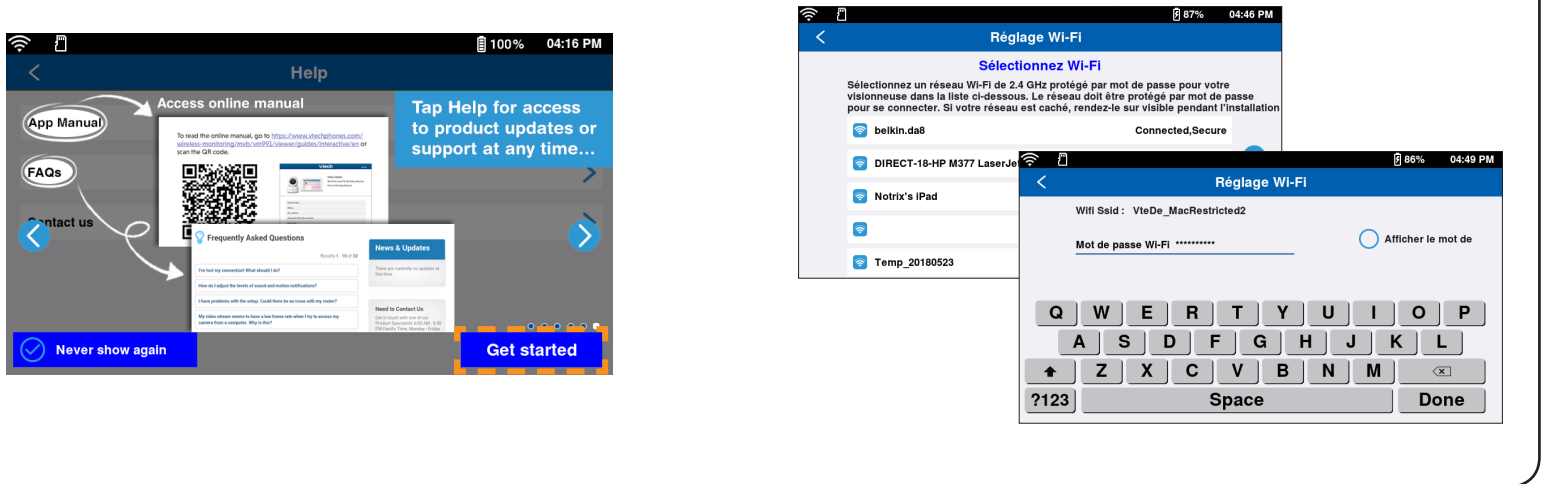

B

B • Entrez la clé de sécurité pour cette caméra. Répétez la clé de sécurité pour confirmer. La clé de sécurité doit comporter entre 8 et 12 caractères alphanumériques et avoir au moins un caractère majuscule et un chiffre.

• Tapez sur **Done** pour continuer.

| 1                                                                                                    | 孑 99% 09:31 AM                                                       |
|----------------------------------------------------------------------------------------------------|----------------------------------------------------------------------|
| < Ajouter une camér                                                                                                 | ra                                                                   |
| <ul> <li>2 3 4 5</li> <li>Réglage du nom de la caméra et de<br/>La caméra sera ajoutée au même réseau WH</li> </ul> | e <b>la clé de sécurité</b><br>Fi ( belkin.da8 ) que la visionneuse. |
| Nom de la caméra Clé de sé                                                                                          | curité                                                               |
| VTECH_980_85e7 (i)                                                                                                  | ( <u>i</u> )                                                         |
| QWERTY                                                                                                    | UIOP                                                                 |
| ASDFGH                                                                                                    | JKL                                                                  |
|                                                                                                    | N M 🗵                                                                |
| ?123 Space                                                                                                    | Done                                                                 |

#### 🖹 Remarque

• Prenez en note la clé de sécurité ou souvenez-vous-en. Vous devrez donner la même clé de sécurité si vous désirez accéder à votre caméra à distance.

# Ajouter une caméra **Ö**: ? 12345

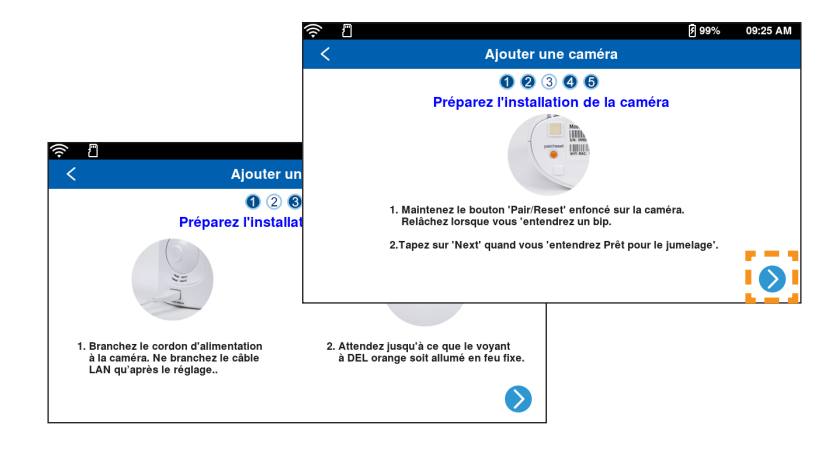

Fonctionnement de base

\_\_\_\_\_

#### Visionnement de la caméra en direct

Si vous avez deux ou plusieurs caméras, appuyez sur l'aperçu de la caméra en mode de visionnement divisé pour une diffusion en direct avec la caméra en mode Split View.

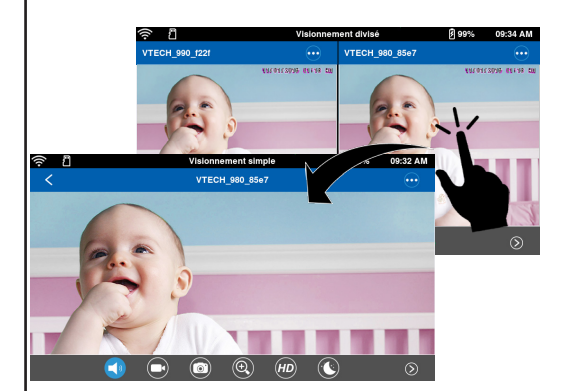

#### Mode de visionnement divisé

- Une carte micro SD est insérée dans l'unité du parent
- Il n'y a aucune alerte de déclenchement par le mouvement
- $(\bullet \bullet \bullet)$ Affiche les options du menu de la caméra
- $\langle \rangle$ Affiche les deux caméras précédentes
- $(\mathcal{S})$ Affiche les deux caméras suivantes

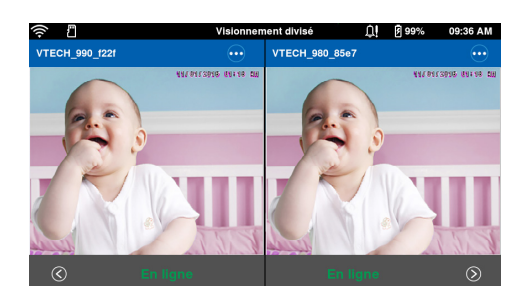

#### Visionnement simple

Le réglage de la détection du mouvement est activé

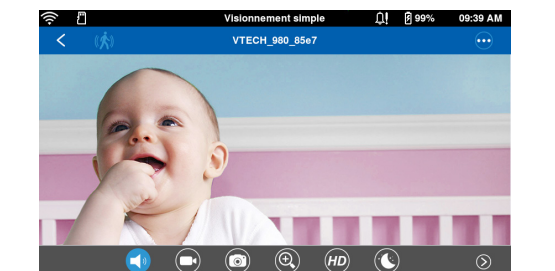

#### Prise de photo

Tapez sur 🔊 en mode de visionnement simple pour prendr un instantané de la caméra et l'enregistrer sur la carte micro (achetée séparément) insérée dans l'unité du parent.

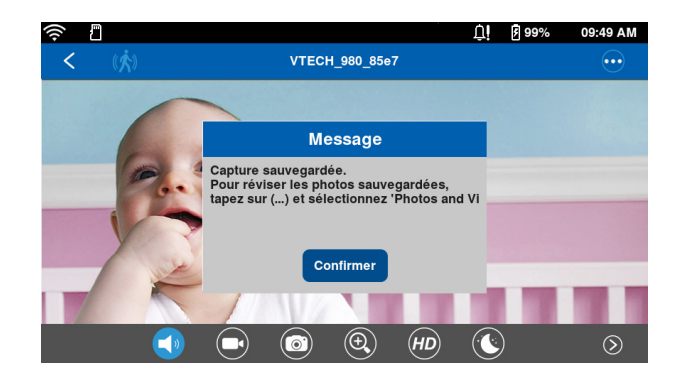

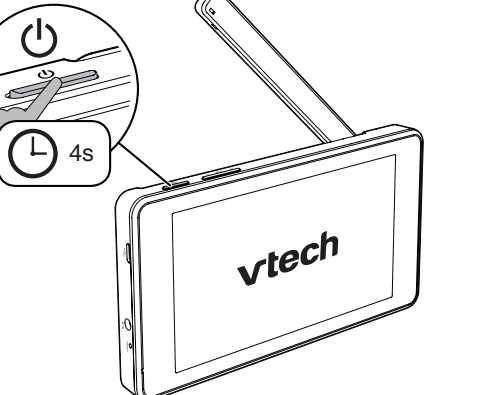

Lorsque l'unité du parent est pleinement

chargée, mettez-la en fonction.

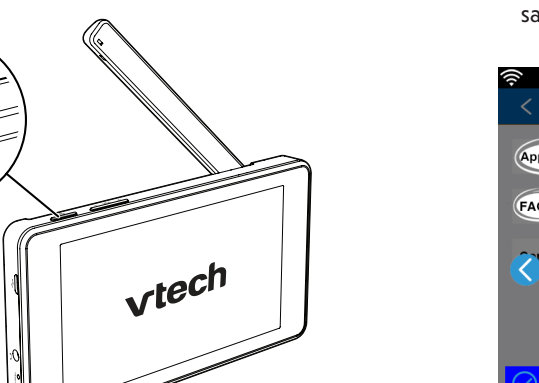

Réglage de la connexion Wi-Fi

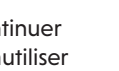

- Tapez pour sélectionner votre réseau Wi-Fi sécurisé préféré qui offrant une bonne puissance de signal.
- Vous devez sélectionner un réseau protégé par mot de passe.
- Entrez le mot de passe du réseau Wi-Fi et tapez sur Connect.

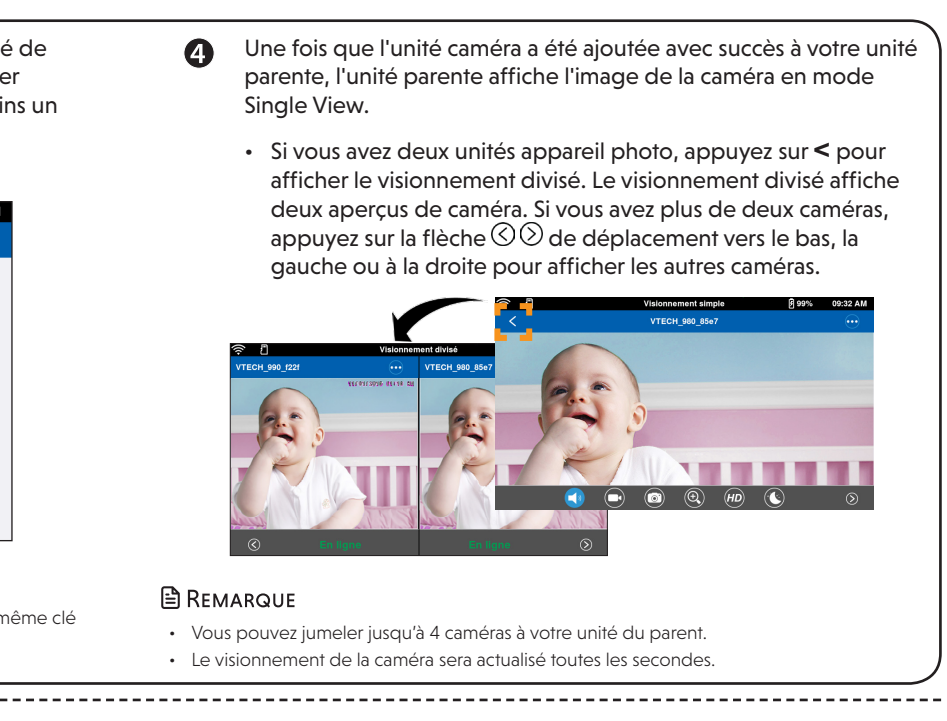

| re | è |
|----|---|
| S  | D |

#### Enregistrement d'une vidéo

Tapez sur 🗭 en mode de visionnement simple pour enregistrer une vidéo et l'enregistrer sur la carte micro SD insérée dans l'unité du parent.

L'icône changera à 🔾 pendant l'enregistrement. Tapez pour arrêter l'enregistrement.

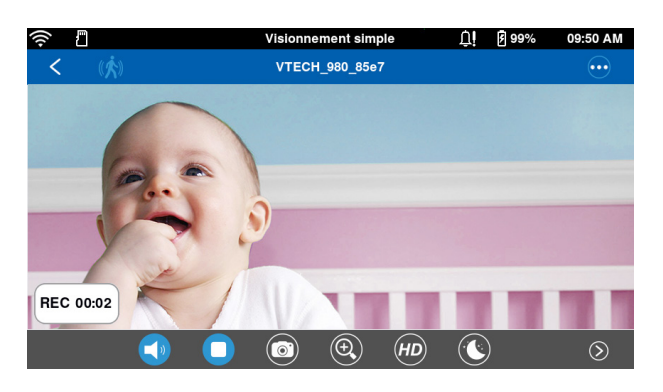

#### Lecture ou mise en sourdine du son

Appuyez sur 🔊 en mode de visionnement simple pour basculer entre la sourdine ou le son de lecture transmis par la caméra lors de la diffusion en continu.

• Assurez-vous que le volume du haut-parleur de l'unité du parent n'est pas en sourdine

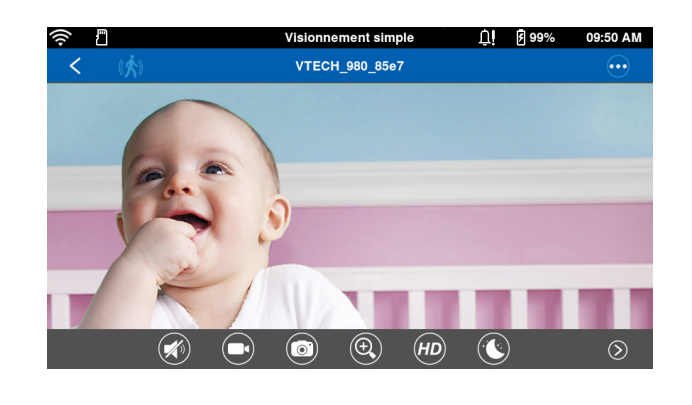

### Réglages de la caméra

Appuyez sur ••• en mode de visionnement divisé ou de visionnement simple, puis appuyez sur Réglages de la caméra pour accéder au menu de réglage de la caméra correspondant.

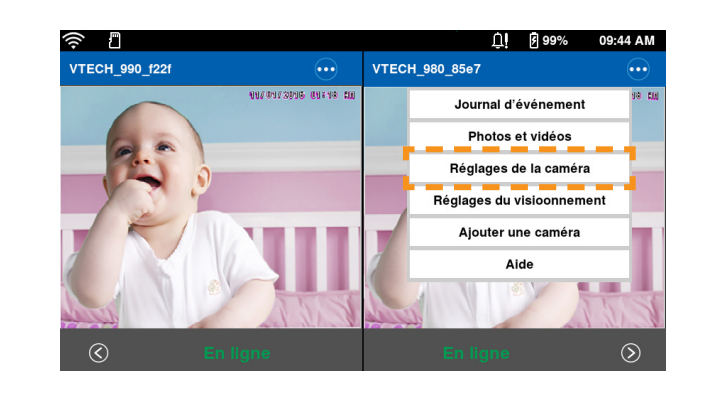

#### Réglages de l'unité du parent

Appuyez sur ••• en mode de visionnement divisé ou de visionnement simple, puis appuyez sur Réglages du visionnement pour accéder au menu de réglage de l'unité du parent.

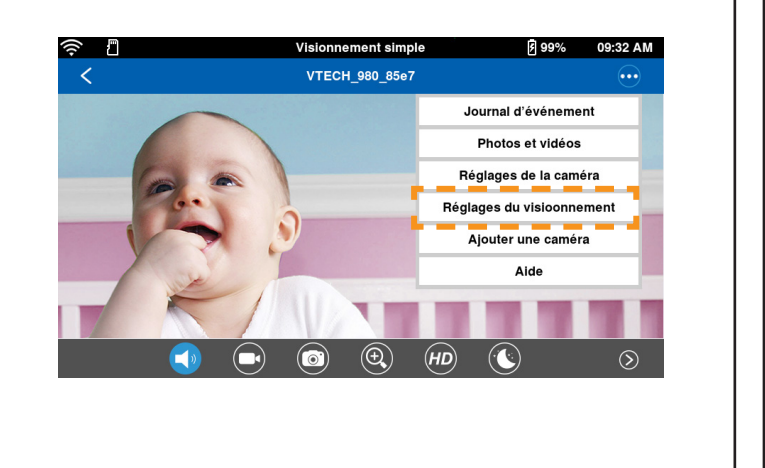

# Veuillez lire le guide d'utilisation de l'appli en ligne pour les instructions de fonctionnement complètes

2 Tapez sur Aide.

- Les mises à jour du système, les logiciels et le guide d'utilisation de 0 l'appli et les FAQ en ligne seront mis à jour périodiquement. Pour les dernières informations et le soutien, vérifiez le guide d'utilisation de l'appli et les FAQ en ligne.
  - Tapez sur ••• lorsqu'en en mode de visionnement divisé ou simple pour afficher les options du menu.

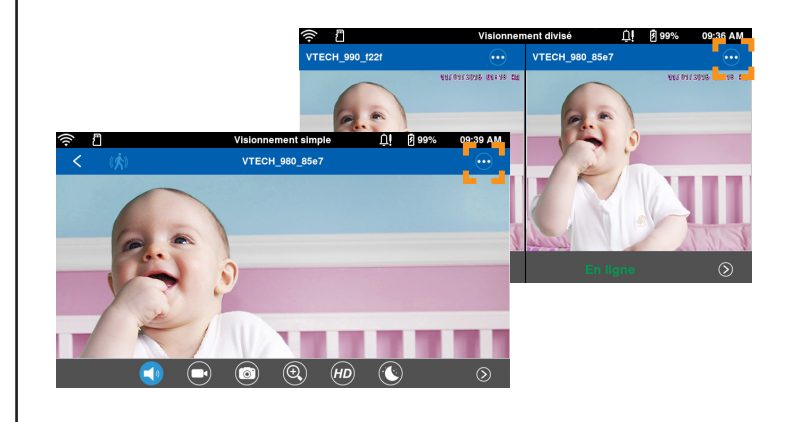

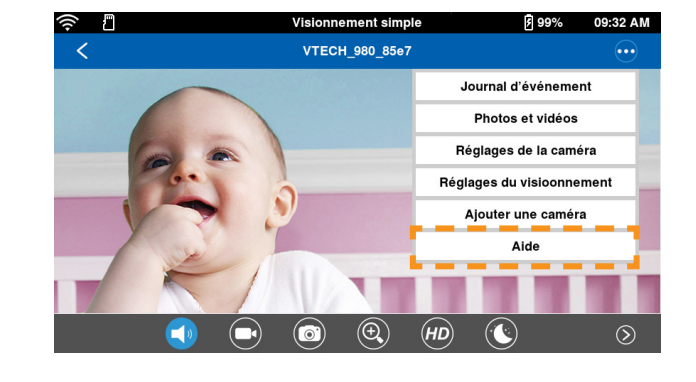

| B | Tapez sur <b>Gui</b> | ide d'utilisation | de l'appli. |
|---|----------------------|-------------------|-------------|
|---|----------------------|-------------------|-------------|

| I                   |      | ŪΪ | 99% آ | 09:46 AM |
|---------------------|------|----|-------|----------|
| <                   | Aide |    |       |          |
| Guide d'utilisation |      |    |       | >        |
| FAQ                 |      |    |       | >        |
| Contactez-nous      |      |    |       | >        |
|                     |      |    |       |          |
|                     |      |    |       |          |
|                     |      |    |       |          |

## Surveillance à distance

1 Téléchargez l'appli mobile **MyVTech Baby** du magasin App Store ou Google Play et installez-la sur votre dispositif mobile, et vous pourrez utiliser l'appli de votre dispositif mobile pour surveiller vos espaces à distance.

#### REMARQUE

· Assurez-vous que votre dispositif est conforme qux exigences minimum du système pour l'appli mobile.

#### **Exigences** minimums

- L'appli mobile est compatible avec :
- Android<sup>MC</sup> 4.4 ou supérieur, et
- iOS 8.0 ou supérieur.
- Installez l'appli mobile MyVTech Baby
- 1. Naviguez le magasin App Store 🙆 ou Google Play 📡.
- 2. Recherchez l'appli mobile en saisissant les mots clés "myvtech baby".

3. Téléchargez et installez l'appli mobile MyVTech Baby sur votre dispositif mobile. Grâce aux mises à jour Android et iOS, l'appli MyVTech Baby (bébé mobile MyVTech), le guide

d'utilisation de l'appli et les FAQ en ligne seront mises à jour périodiquement. Téléchargez et installez la dernière version de l'appli mobile. Pour les dernières informations et le soutien, vérifiez le guide d'utilisation de l'appli et les FAQ en ligne.

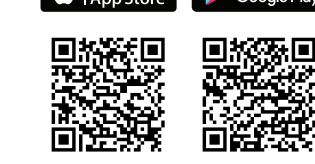

• Tapez sur 🧕 pour lancer l'appli mobile sur votre dispositif mobile, et créer un compte de caméra.

Nous vous recommandons d'utiliser les services de webmail communs, tels que Google Gmail pour l'enregistrement de votre compte de caméra.

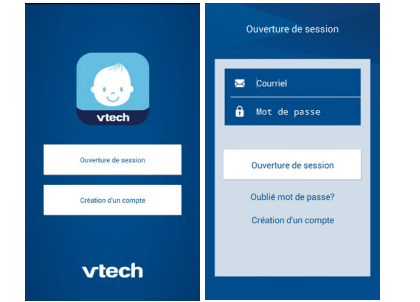

B Vérifiez votre courriel (et votre fichier de pourriel) et activez votre nouveau compte de caméra par l'entremise du lien du courriel et ouvrez une session sur votre compte.

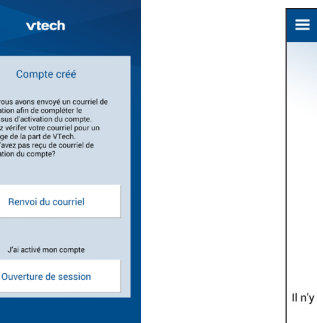

- Procédez tel que décrit aux instructions à l'écran pour ajouter la caméra à votre compte de caméras.
  - Assurez-vous que votre dispositif mobile est connecté au même réseau Wi-Fi utilisé par l'unité du parent lorsque vous ajoutez une caméra.

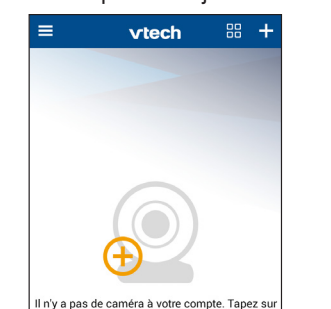

## 0 6 Entrer le Veuillez entrer

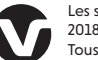

Les spécifications sont sujettes à modification sans préavis. Copyright © 2018 pour VTech Technologies Canada Ltd. Tous droits réservés. Parution 5 07/18.

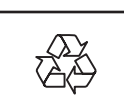

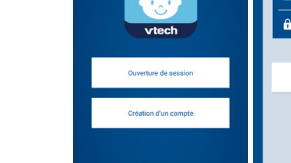

# Invitation de mise àjour du logiciel ou du microprogramme automatique

• Pour garantir que votre moniteur vidéo HD est toujours àson meilleur niveau de performance, l'unitédu parent vous invitera àmettre àjour son logiciel et le micrologiciel de la caméra lorsque de nouvelles versions sont disponibles.

Vous pouvez également :

- Allez dans Réglages de la caméra de la caméra, puis faites défiler jusqu'à et appuyez sur Information de la caméra. Puis, appuyez sur Vérification de mise à jour et suivez les instructions pour mettre à jour le microprogramme de la caméra.
- Accédez à l'option Réglages du visionnement, puis défilez jusqu'à et appuyez sur Propos de la visionneuse. Puis, appuyez sur Vérification de mise à jour et suivez les instructions pour mettre à jour le logiciel de l'unité du parent.

| Û.                                   | Ø 99% | 09:53 AM |
|--------------------------------------|-------|----------|
| VTECH_980_85e7 Information de la can | néra  |          |
|                                      |       | VM980    |
| ne principal                         |       | 10.5.0.1 |
| mise à jour                          |       |          |
|                                      |       |          |
|                                      |       |          |
|                                      |       |          |
|                                      |       |          |
|                                      |       |          |
|                                      |       |          |
|                                      |       |          |

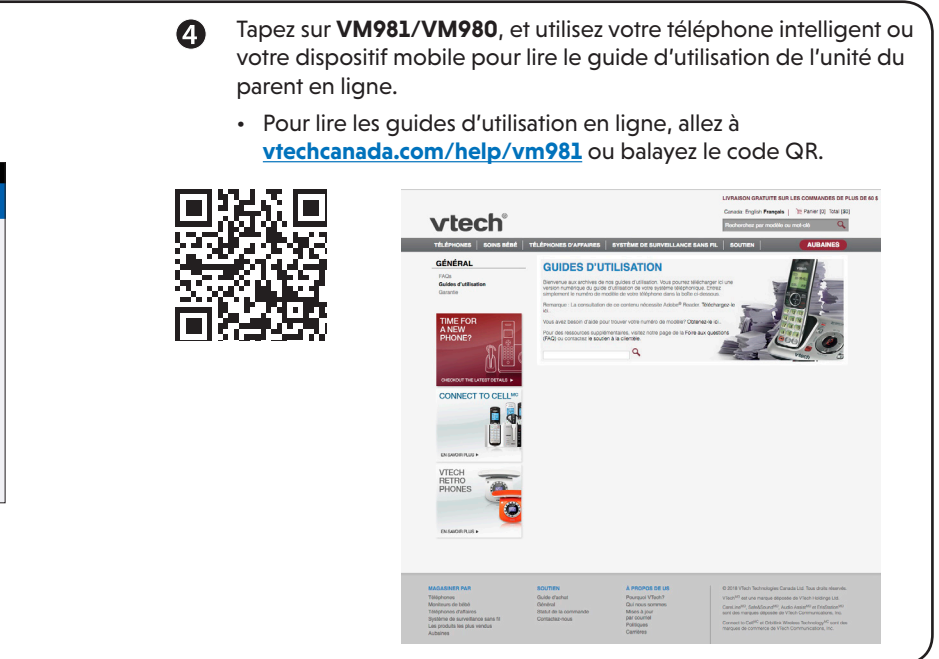

| 6 | Entrez la clé de sécurité<br>que vous avez réglé pour<br>la caméra avec l'unité du<br>parent. Voir l'étape 4 de<br>la section <b>2</b> Ajouter une<br>caméra. | <ul> <li>6 Commencez à utiliser votre système de surveillance à distance.</li> <li>6 REMARQUES</li> <li>9 Vous devez compléter le réglage de la caméra dans la section Réglage de la connexion Wi-Fi et</li> <li>9 Ajouter une caméra ci-dessus avant d'accéder à distance à votre caméra.</li> <li>9 Votre unité du parent peut être jumelée et accéder à un maximum de 4 caméras. Vous pouvez ajouter plus des caméras à votre système de surveillance vidéo HD à l'aide de l'appli mobile MyVTech Baby. Téléchargez l'appli mobile et créez un compte d'utilisateur. Ensuite, vous pourrez utiliser l'appli mobile pour associer vos caméras supplémentaires à votre compte de caméra, et associer vos caméras supplémentaires peuvent uniquement être jumelées et accéder à l'aide de l'appli mobile pour essocier vos caméras supplémentaires peuvent uniquement être jumelées et accédes à l'aide de l'appli mobile.</li> <li>9 Tapez sur à l'écran divisé pour afficher le menu latéral, et tapez Aide pour consulter le guide de l'appli mobile en ligne pour les instructions de fonctionnement complètes. Vous pouvez également balayer le code QR à droite, ou allez à www.vtechphones.com/manual/vm981/mobile/fr, pour ouvrir le</li> </ul> |
|---|----------------------------------------------------------------------------------------------------|----------------------------------------------------------------------------------------------------|
|   |                                                                                                    | guide dans un navigateur Web.                                                                                                    |

Android et Google Play sont des margues de commerce de Google LLC. App Store est une marque déposée d'Apple, Inc. déposée aux États-Unis et dans d'autres pays IOS est une marque de commerce ou marque déposée de Cisco déposée aux États-Unis et dans d'autres pays et est utilisé sous licence.